## LOGGING ON

Log into GRTS at: <u>https://ofmpub.epa.gov/apex/grts/f?p=109:5000:::NO::::</u>. If you do not have access to GRTs, select "Create New Account" and follow the prompts to request access to the database.

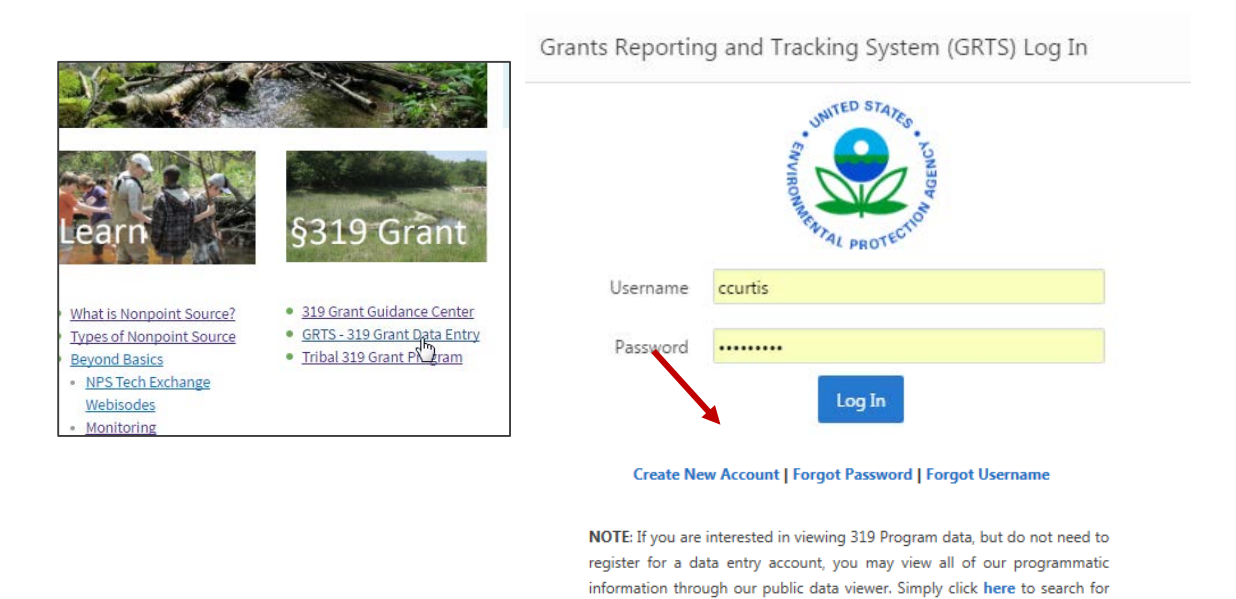

2. From the GRTS home page, in the upper right corner, **select "Tools"**. Next, **select "Success Stories"** (if you are not able to access the database, please contact the <u>database administrator</u> and your Regional Coordinator.

throughout the U.S.

319 projects and to see the excellent watershed restoration work occurring

| Grants & Projects ▼ | Tools | My Account 🔻             | Help 🔻        | Admin 🔻 | Logout |
|---------------------|-------|--------------------------|---------------|---------|--------|
|                     |       | Tools ▼ My Account ▼     | Help ▼ Admi   |         |        |
|                     |       | Polluted Runoff: Nonpoin | t Source Home |         |        |
|                     |       | GRTS Reports             |               |         |        |
|                     |       | Wate shed Plan Tracker   |               |         |        |
|                     |       | Success Stories          |               |         |        |
|                     |       | Load Reduction Models    |               |         |        |
|                     |       | XML Data Import          |               |         |        |
|                     |       | Shapefiles               |               |         |        |
|                     |       | City Search              |               |         |        |
|                     |       | Vocabulary Downloads     |               |         |        |
|                     |       |                          |               |         |        |